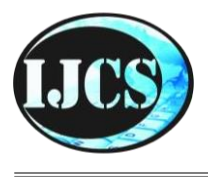

# **Indonesian Journal of Computer Science**

ISSN 2302-4364 (*print*) dan 2549-7286 (*online*) Jln. Khatib Sulaiman Dalam, No. 1, Padang, Indonesia, Telp. (0751) 7056199, 7058325 Website: ijcs.stmikindonesia.ac.id | E-mail: ijcs@stmikindonesia.ac.id

### Sistem Informasi Geografis Pemetaan Titik Daerah Rawan Kecelakaan di Sumatera Barat Berbasis Web

### Nelfira<sup>1</sup>, Heru Saputra<sup>2</sup>, Silis Jelita<sup>3</sup>

nelfira1@gmail.com

1,2,3STMIK Indonesia Padang, Jl. Khatib Sulaiman Dalam, Sumatera Barat 25136, Indonesia

| Informasi Artikel                                                           | Abstrak                                                                                                    |
|-----------------------------------------------------------------------------|----------------------------------------------------------------------------------------------------|
| Diterima: September 2017<br>Direview: Januari 2018<br>Disetujui: April 2018 | Sistem Informasi Geografis (SIG) merupakan sistem yang dirancang untuk<br>bekerja dengan data yang tereferensi secara spasial atau koordinat-<br>koordinat geografis. Berdasarkan data dari Direktorat Lalu Lintas Polda<br>Sumbar, terdapat 48 titik daerah rawan kecelakaan di Sumatera Barat. Hal ini                                                                                                    |
| Kata Kunci                                                                  | Sumatera Barat berbasis web untuk menggam- barkan peta lokasi daerah                                                                                                    |
| SIG, <i>Web, MYSQL</i> , rawan<br>kecelakaan                                | rawan beserta informasi yang dibutuhkan. Aplikasi sistem informasi geografis daerah rawan kecelakaan berbasis web ini menggunakan bahasa pemograman <i>JavaScript dan PHP</i> , serta menggunakan basis data <i>MySql</i> dan <i>Google Maps Api</i> . Metode yang digunakan dalam penelitian ini adalah metode berorientasi objek dengan menggunakan alat perancangan <i>Unified Modeling Language</i> (UML) dengan tahapan yang meliputi perencanaan sistem, analisis sistem, perancangan sistem, dan implementasi sistem. Hasil akhir dari penelitian ini adalah terciptanya aplikasi SIG berbasis web yang dapat menyajikan informasi lokasi daerah rawan kecelakaan di Sumatera Barat secara terinci dan dapat diakses dengan mudah. |

| Keywords                           | Abstract                                                                                                    |
|------------------------------------|----------------------------------------------------------------------------------------------------|
| GIS, Web, MYSQL,<br>accident prone | Geographic Information System (GIS) is a system designed to work with<br>spatially coordinated data or geographical coordinates. Based on West Sumatra<br>Police Traffic data, there are 48 points of accident-prone areas in West Sumatra.<br>This leads to the need for an accident-prone SIG in West Sumatera that is web-<br>based to describe the map of vulnerable area locations along with the required<br>information. Disaster information system appli - cations using this web using<br>JavaScript and PHP programming language, and using MySql database and Google<br>Maps Fire. The method used in this research is the method used by using. (UML)<br>with stages consisting of system, system analysis, system design, and system<br>implementation. The end result of this research is the creation of web-based GIS<br>application that can present accident-prone location information in West<br>Sumatra online and can be accessed easily. |

### A. Pendahuluan

Perkembangan teknologi informasi yang begitu pesat berpengaruh terhadap semua aspek, salah satunya teknologi sistem informasi geografis. Sistem Informasi Geografis (SIG) merupakan gabungan tiga unsur pokok: sistem, informasi, dan geografis. Dengan demikian, pengertian terhadap ketiga unsur pokok ini sangat membantu dalam memahami sistem informasi geografis. Dengan melihat unsurunsur pokoknya, maka jelas bahwa sistem informasi geografis juga merupakan tipe sistem informasi, tetapi dengan unsur "Geografis". Jadi, sistem informasi geografis merupakan sistem yang menekankan pada unsur "informasi geografis" (Prahasta, 2014:95). Sedangkan peta merupakan suatu representasi konvensional dari unsur-unsur (features) fisik (alamiah dan buatan manusia) dari sebagian atau keseluruhan permukaan bumi di atas media bidang datar dengan skala tertentu (Dyah, Arsandy, 2015). Menurut Raharjo (2015:16) bahwa "MySQL merupakan software RDBMS (atau server database) vang dapat mengelola database dengan sangat cepat, dapat menampung data dalam jumlah sangat besar, dapat diakses oleh banyak user (*multi-user*), dan dapat melakukan suatu proses secara sinkron atau berbarengan (*multi-threaded*).

Teknologi SIG mengintegrasikan operasi pengolahan data berbasis *database* yang biasa digunakan saat ini, seperti pengambilan visualisasi yang khas serta berbagai keuntungan yang mampu menganalisis geografis melalui gambar-gambar petanya. SIG dapat disajikan dalam bentuk aplikasi *desktop* maupun aplikasi *berbasis web*. SIG juga dapat memberikan penjelasan tentang suatu peristiwa, membantu menganalisis permasalahan umum seperti masalah ekonomi, penduduk, soal pemerintah, pertahanan serta bidangpariwisata.

Kemajuan teknologi tersebut, khususnya pada SIG dapat kita terapkan dalam masalah daerah rawan kecelakan lalu lintas, yaitu pemetaan titik daerah rawan kecelakan lalu lintas yang ada di Sumatera Barat tepatnya, sehingga dapat membantu masyarakat yang ingin melakukan perjalanan ke Sumatera Barat maupun keluar dari Sumatera Barat dengan menggunakan handphone masyarakat dapat mencari informasi tentang daerah-daerah rawan kecelakaan lalu lintas yang akan dilalui, supaya mereka dapat meningkatkan kewaspadaan diri dalam berkendaraan di jalan raya. Dengan mengetahui letak lokasi dan daerah rawan kecelakaan lalu lintas diharapkan pengemudi lebih meningkatkan kewaspadaan dan lebih berhati-hati ketika melewati daerah tersebut, sehingga kecelakaan lalu lintas dapat diminimalisir.

### B. Metode Penelitian

Metodologi penelitian yang digunakan dalam penelitian ini sebagai berikut.

# 1. Penelitian Kepustakaan (Library Research)

Penelitian ini penulis lakukan dengan cara mencari, membaca, mempelajari, serta memahami buku-buku yang berhubungan dengan SIG.

### 2. Penelitian Lapangan (Field Research)

Penelitian lapangan yaitu metode penelitian yang dilaksanakan di Direktorat lalu lintas Sumatera Barat dengan cara melakukan pengamatan langsung untuk mendapatkan data yang diperlukan dengan cara sebagai berikut : observasi, kuesioner, wawancara.

### 3. Penelitian Laboratorium (Laboratory research)

Penelitian yang dilakukan untuk merancang, dan membuat sistem informasi geografis serta melakukan pengujian sitem yang telah dibuat, untuk mendukung penelitian tersebut, maka dibutuhkan perangkat komputer yang berupa *hardware* dan *software* dengan spesifikasi sebagai berikut:

#### a. Hardware

- 1) Prosesor intel Dual-core N30, up 2.16 GHz
- 2) Memory 2 GB
- 3) Hardisk 500 GB
- 4) VGA card 1 GB
- 5) Flash disk 8 GB

### b. Software

- 1) Sistem Operasi Windows 8.1
- 2) Microsoft office
- 3) XAMPP
- 4) Google Crome
- 5) Mozila Firefox

### 4. Unified Modeling Language (UML)

Program UML (*Unilified Modeling Language*) adalah standar yang digunakan untuk menjelaskan dan mengevaluasikan artifact (bagian dari informasi yang digunakan atau dihasilkan oleh proses pembuatan perangkat lunak, artifact tersebut dapat berupa model, deskripsi atau perangkat lunak) dari proses analisis dan desain berorientasi objek. UML yang digunakan dalam aplikasi sistem informasi geografis pemetaan titik daerah rawan kecelakaan di Sumatera Barat.

### a. Use Case Diagram

*Use Case* diagram yang digunakan untuk menggambarkan apa-apa saja yang dilakukan oleh *actor* adalah seperti yang terdapat pada Gambar 1.

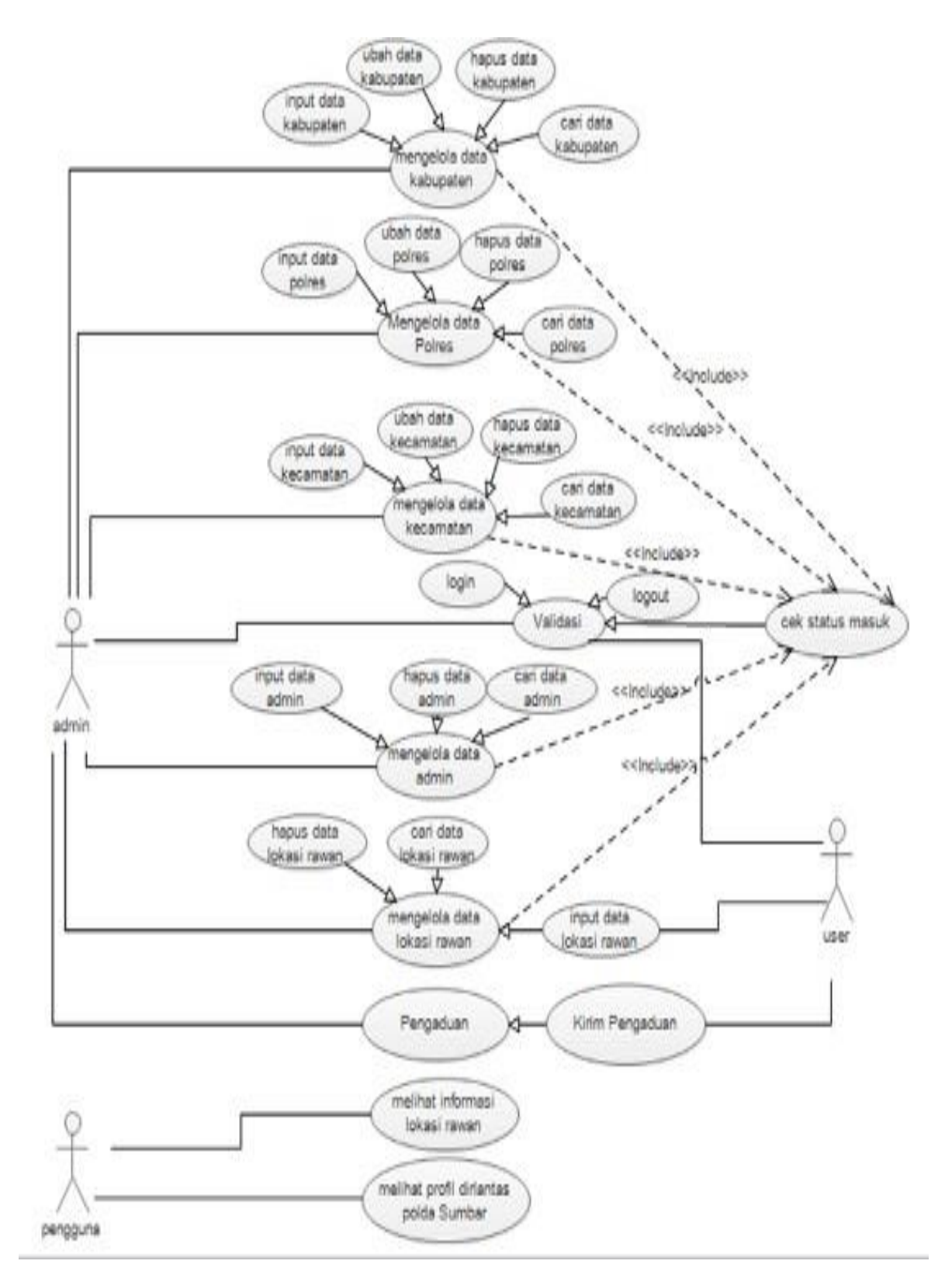

**Gambar 1.** Use Case Diagram Sistem Informasi Geografis Pemetaan Titik Daerah Rawan Kecelakaan di Sumatera Barat

# b. Sequence Diagram

*Sequence* diagram digunakan untuk menggambarkan perilaku *actor* pada sebuah sistem secara detail menurut waktu dan mengetahui alur dari interaksi antar objek.

### 1) Sequence Diagram Admin

Pada diagram ini menjelaskan tentang urutan langkah- langkah yang dilakukan oleh *admin* pada sistem, dapat dilihat pada Gambar 2.

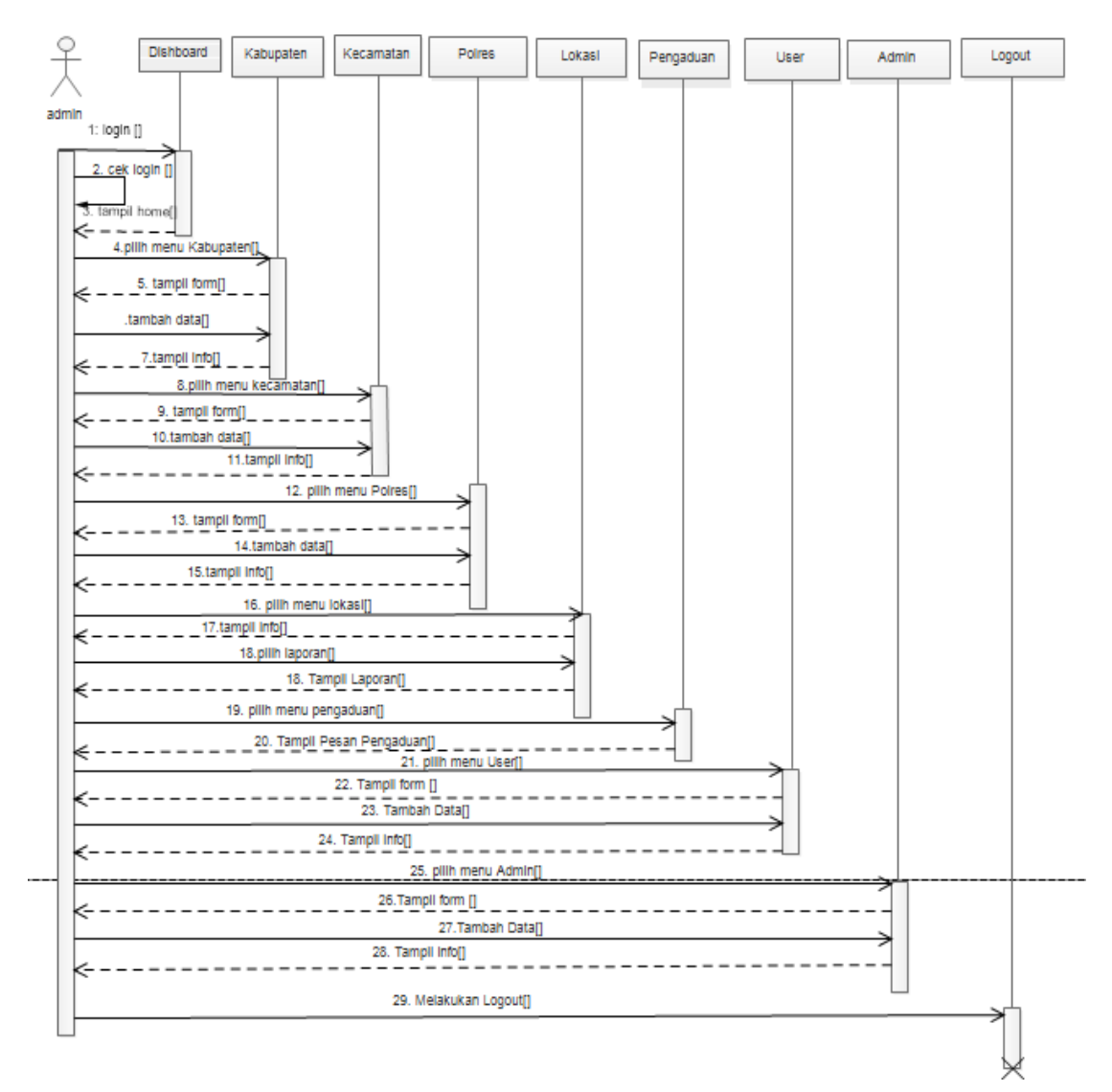

Gambar 2. Sequence Diagram Admin

# 2) Sequence Diagram Pengguna

Pada diagram ini menjelaskan urutan langkah-langkah yang dilakukan oleh pengguna pada sistem yang dapat dilihat pada Gambar 3.

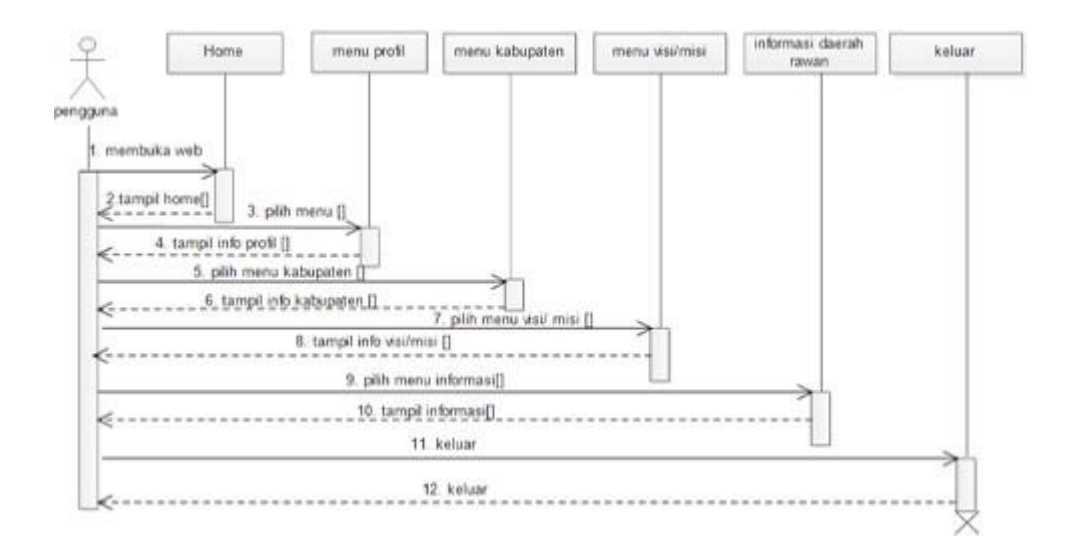

# Gambar 3. Sequence Diagram Pengguna

# 3) Sequence Diagram User

Pada *sequence* diagram ini menjelaskan urutan langkah-langkah apa saja yang dilakukan oleh *user* pada sistem dapat dilihat pada Gambar 4.

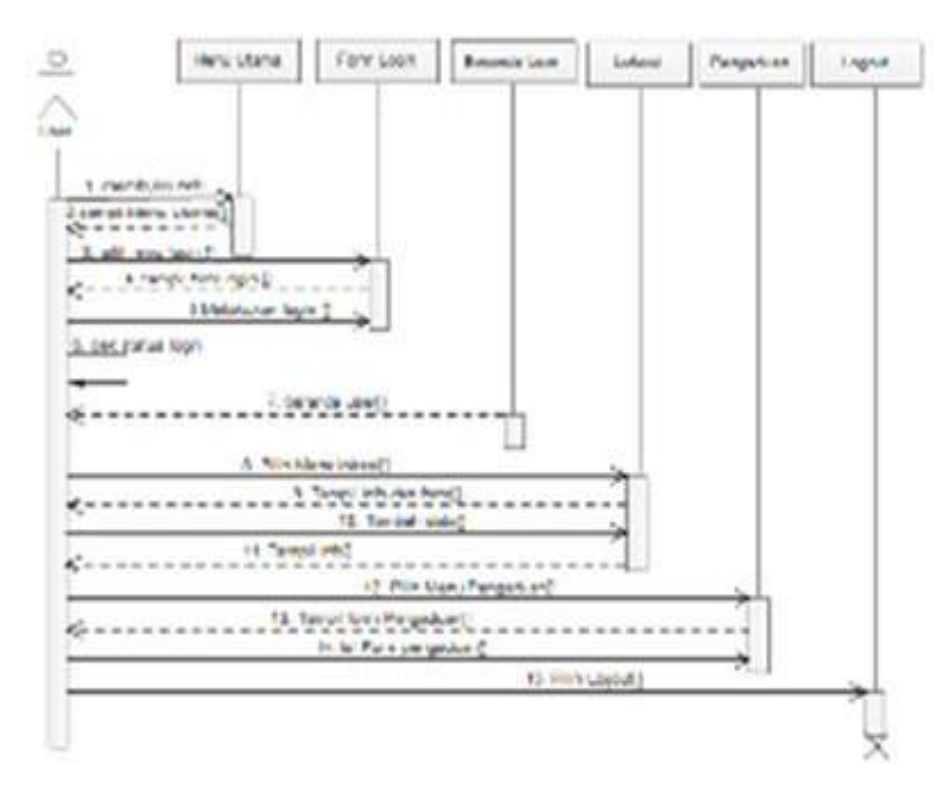

Gambar 4. Sequence Diagram User

### c. Class Diagram

*Class* diagram adalah sebuah spesifikasi yang akan menghasilkan sebuah objek dan merupakan inti dari pengembangan dan desain berorientasi objek. *Class* diagram juga menggambarkan struktur suatu sistem dengan menunjukkan *class* dan hubungannya, adapun interaksinya dapat dilihat pada Gambar 5.

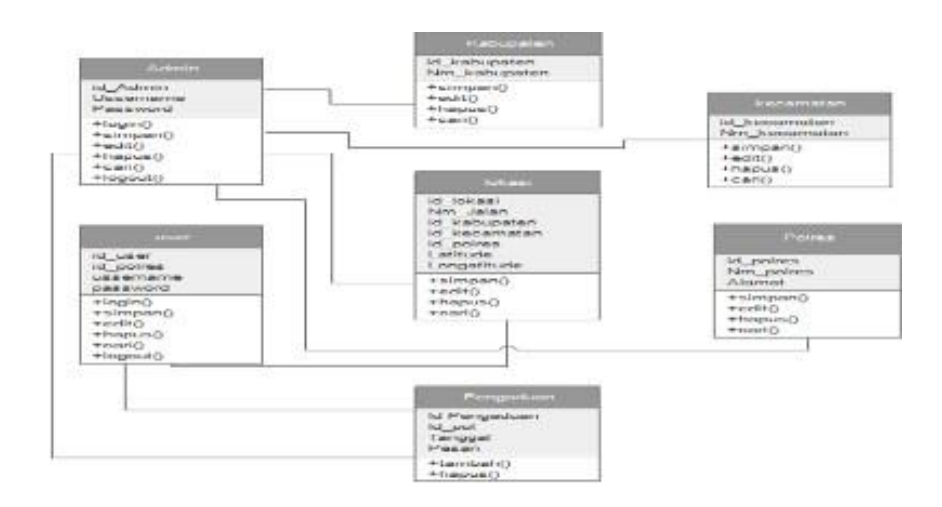

Gambar 5. Class Diagram

# C. Hasil dan Pembahasan

# 1. Implementasi

Setelah melakukan serangkaian tahapan perencanaan, analisis, perancangan dan disain, maka didapatkan suatu aplikasi yang sesuai dengan perancangan dan analisis sebelumnya. Sistem informasi geografis pemetaan titik daerah rawan kecelakaan di Sumatera Barat ini dalam penerapannya perlu dilakukan pengujian agar sesuai dengan perencanaan, desain dan tujuan dari pokok permasalahan sebelumnya.

# a. Menu Utama Dari Sistem

Menu utama merupakan tampilan pertama dari sistem informasi geografis pemetaan titik daerah rawan kecelakaan di Sumatera Barat yang dapat diakses oleh masyarakat. Berikut ini dapat dilihat tampilan menu utama yang terdiri dari menu profil dirlantas polda Sumbar dan informasi daerah rawan kecelakaan seperti Gambar 6.

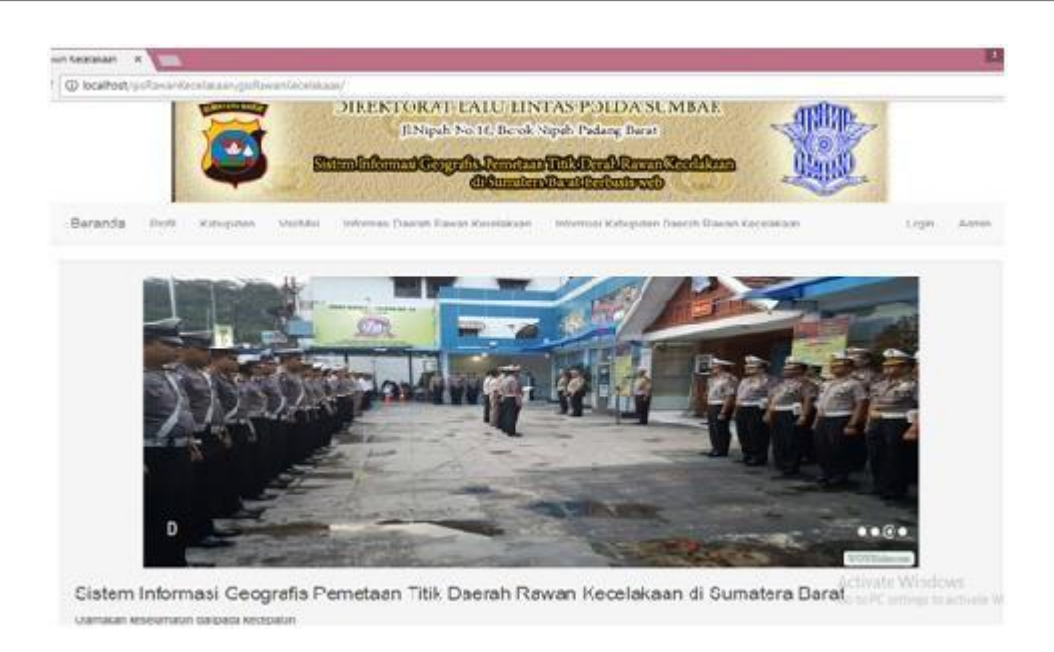

Gambar 6. Tampilan Menu Utama dari Sistem

# b. Menu Informasi Daerah Rawan Kecelakaan

Pada menu informasi daerah rawan kecelakaan yaitu meampilkan informasi daerah rawan kecelakaan dan pada menu pengguna juga bisa melihat jarak atau radius dari posisi pengguna tersebut, seperti yang terlihat pada Gambar 7.

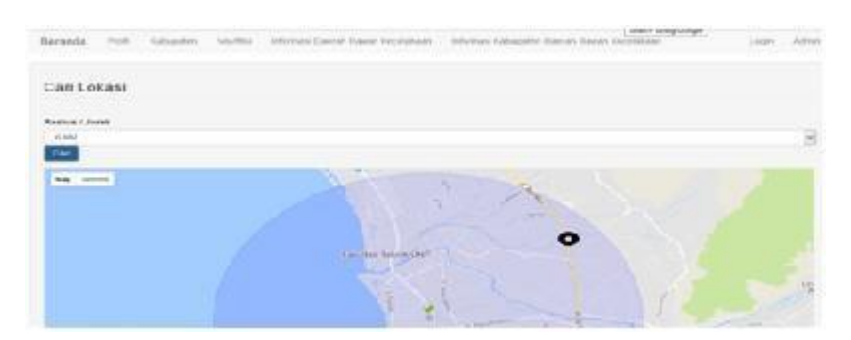

Gambar 7. Informasi Daerah Rawan Kecelakaan

# 2. Pengujian

Pengujian terhadap aplikasi ini dibuat tiga tahap yaitu tahap input lalu kemudian proses dan akhirnya output.

# a. Input

Proses *input* pada sistem informasi geografis daerah rawan kecelakaan di Sumatera Barat terdapat pada halaman *admin* yaitu terdapat 5 *entry* data: *entry* data lokasi, *entry* data kabupaten, *entry* data kecamatan , *entry* data polres, dan *entry* data *user*. Pada halaman *user* juga terdapat 1 *entry* data yaitu *entry* data lokasi, berikut tampilan menu *input* dari 8 sistem tersebut.

# 1) Form Input Data Kabupaten

Menu kabupaten berfungsi untuk membantu pengguna dalam melakukan proses pengolahan data kabupaten (tambah, hapus, edit). Sistem akan menyajikan data kabupaten dalam sebuah tabel dengan kolom id kabupaten, nama kabupaten, dan aksi (edit/hapus). Menu kabupaten hanya disajikan untuk kelompok pengguna administrasi. Berikut dapat dilihat pada Gambar 9.

| SUMATERA RARAT    | damar | ta Katupaten<br>Neorit 19<br>Neorit 19 |                   |    |                                 |  |
|-------------------|-------|----------------------------------------|-------------------|----|---------------------------------|--|
|                   |       |                                        |                   | 0. | Track Makeup allers in series   |  |
|                   | ***   | 10 Kabupaten                           | Name Statespation |    | Care                            |  |
|                   |       | N-2                                    | Prenamen          |    | ELECTRONIC STATUS               |  |
| Contractor of     | 1.1   | 44° B                                  | Second Lands      |    | See Septem                      |  |
| RR PLACED INTO    |       | arm.                                   | Parlang Parento   |    | STATE OF TAXABLE                |  |
| 10 Handerbeitert  |       | 100                                    | 24.624            |    | and a summer                    |  |
| ADD In Concession |       |                                        |                   |    | Concerning Street of Concerning |  |
| 80                |       | +08                                    | South Hota        |    | ALC: Napon                      |  |
|                   |       | 10.17                                  | Patienter         |    | THE PARTY                       |  |
| Ologist           | 1     | 1000                                   | Norsan Gallar     |    | STATE PROPERTY.                 |  |
|                   |       | 401                                    | Inex Treas        |    | STATE OF TAXABLE PARTY.         |  |

Gambar 9. Halaman Depan Menu Kabupaten

Untuk menambahkan data kabupaten, tekan tab tambah kabupaten. Kemudian isikan kolom isian yaitu id kabupaten, nama kabupaten. Jika sudah terisi dengan benar, kemudian klik tombol simpan. Sistem akan menyimpan data hasil *input* ke *database.* Berikut tab tambah kabupaten seperti Gambar 10.

| Tambah Kabupaten | ×            |
|------------------|--------------|
| ID Kabupaten     |              |
| - K11            |              |
| Nama Kabupaten   |              |
| Sawah Lunto      |              |
|                  | Datal Oimpan |

Gambar 10. Tambah Data Kabupaten

Untuk data yang sudah di*input* kan admin juga bisa mengedit maupun menghapus data kabupaten, dapat menekan tombol *edit* maupun tombol hapus yang berada disisi kanan setiap data kabupaten pada tabel. Untuk mengedit, dapat menekan tombol edit dan melakukan proses pengeditan pada kolom yang disediakan. Apabila sudah selesai mengedit, tekan tombol simpan. Namun jika hendak membatalkan, tekan kembali form edit dapat dilihat pada Gambar 11.

| Edit Kabupaten |          |  |
|----------------|----------|--|
| + Percai       |          |  |
| ID Katopelen   | K02      |  |
| Nama Kucugoten | perLemen |  |
|                | Boyan    |  |

Gambar 11. Edit Data Kabupaten

#### 2) Form *Input* Data Kecamatan

Menu kecamatan berfungsi untuk membantu pengguna dalam melakukan proses pengolahan data kecamatan (tambah, hapus, edit). Sistem akan menyajikan data kecamatan dalam sebuah tabel dengan kolom id kecamatan, nama kecamatan, dan aksi (edit/hapus). Menu kecamatan hanya disajikan untuk kelompok pengguna administrasi. Berikut dapat dilihat pada Gambar 12.

| Da           | ata Kecamatan               |                         |                      |
|--------------|-----------------------------|-------------------------|----------------------|
| - Te         | real tecenties              |                         |                      |
| hmid<br>hmid | h Record 46<br>h Malaman 16 |                         | A Cettingendersteine |
| 40           | ID Kacawatan                | Nama macawaran          | сри                  |
|              | Kimž                        | Nosendon Kuranji/164xng | Ker Same             |
| 2            | Kac1                        | Rotz tangah padeng      | Ett. Bapat           |
| 3            | ter(R)                      | Family Cerver           | P.M. Capes           |
| 1            | KasP4                       | Bungue Telex Kildung    | AND PARA             |
| a.           | Kaph                        | Lubet beginning         | Rat Hanas            |
| 6            | King?                       | Labal Körgari           | fine Pagers          |
| 1            | NacP1                       | standidater bact and    | and super-           |
| 8            | NooPro                      | Pedang baset            | COLUMN STREET        |

### Gambar 12. Halaman Depan Menu Kecamatan

Untuk menambahkan data kecamatan, tekan tab tambah kecamatan. Kemudian isikan kolom isian yaitu id kecamatan, nama kecamatan. Jika sudah terisi dengan benar, kemudian klik tombol simpan dan jika ingin membatalkan tekan tombol batal. Sistem akan menyimpan data hasil *input* ke *database*. Berikut tab tambah kecamatan dapat dilihat pada Gambar 13.

| Tambah Kecamatan         | ×            |
|--------------------------|--------------|
| ID Kecamatan             |              |
| Kec2                     |              |
| Nama Kecamatan           |              |
| Kecamatan Kuranji.Padang |              |
|                          | Batal Simpan |

Gambar 13. Menambah Data Kecamatan

Untuk data yang sudah diinputkan admin juga bisa mengedit maupun menghapus data kecamatan, dapat menekan tombol edit maupun tombol hapus yang berada disisi kanan setiap data kabupaten pada tabel. Untuk mengedit, dapat menekan tombol edit dan melakukan proses pengeditan pada kolom yang disediakan. Apabila sudah selesai mengedit, tekan tombol simpan. Namun jika hendak membatalkan, tekan kembali seperti pada Gambar 14.

| Edit Kecamatan  |                          |  |
|-----------------|--------------------------|--|
| + KETDEL        |                          |  |
| ID Kecamataa    | Kirc 3                   |  |
| Itama Kelamatan | Neramatan Karangi Padang |  |
|                 | Snon                     |  |

Gambar 14. Edit Data Kecamatan

### 3) Form *Input* Data Polres

Menu polres berfungsi untuk membantu pengguna dalam melakukan proses pengelolaan data polres (tambah, hapus, edit). Sistem akan menyajikan data polres dalam sebuah tabel dengan kolom id polres, nama polres, alamat dan aksi (edit/hapus). Menu polres hanya disajikan untuk kelompok pengguna administrasi seperti Gambar 15.

| SUMATERA RARAM            | <b>1</b> = 0 | ata Poires                    |                      |                            |                                                                                                    |
|---------------------------|--------------|-------------------------------|----------------------|----------------------------|----------------------------------------------------------------------------------------------------|
|                           |              | et Elerowit 4<br>et Halaman 2 |                      | D Sat Price                | n 204                                                                                                    |
|                           |              | In Police                     | tearra Patras        | Averaged                   | 0 gavi                                                                                                    |
|                           | . *          | froni                         | Points Spurning      | JF Jenderal Sudema         | (See States                                                                                                    |
| Controlard                | 2            | Pot:                          | Pasanas Time         | Jt Jersdevia Sudiense      | Contraction of Contract                                                                                                    |
| -                         | 3            | 105                           | Pesas Iniaan         | JI H Ages Talm             | And Descel                                                                                                    |
| Contraction of the second | 4            | Part                          | Polentia Patana      | JUM Varias Bri hu 't       | ALC: NAME                                                                                                    |
| a una                     | 1            | deal.                         | Printer, Trainé Mola | At INT. Yorkeet sand th    | and install                                                                                                    |
| A court                   |              | 1000                          | Printe Agam          | N Martin Discoversmith Adv | Contraction of the local division of the local division of the loc |
| O Lignet                  | 2            | *ust                          | Piston Rigg Unstande | NOVE True Paget New 2      | and reach                                                                                                    |
|                           |              | 140                           | Palvanas Buna        | A BARRAN CARD IN           | dana general                                                                                                    |

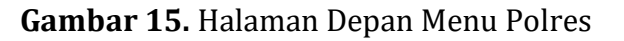

Untuk menambahkan data polres, tekan tab tambah polres. Kemudian isikan kolom isian yaitu id polres, nama polres, alamat. Jika sudah terisi dengan benar, kemudian klik tombol simpan dan jika ingin membatalkan tekan tombol batal. Sistem akan menyimpan data hasil *input* ke *database*. Berikut tab tambah kecamatan dapat dilihat pada Gambar 16.

| Tambah Poires              | ~            |
|----------------------------|--------------|
| ID Poires                  |              |
| Pol1                       |              |
| Nama Poirea                |              |
| Poiresta Padang            |              |
| Nama Poires                |              |
| JL M. Yamin SH No 1 Padang |              |
|                            | Batal Bimpan |

Gambar 16. Menambah Data Polres

Untuk data yang sudah di inputkan admin juga bisa mengedit maupun menghapus data polres, dapat menekan tombol edit maupun tombol hapus yang berada disisi kanan setiap data polres pada tabel. Untuk mengedit, dapat menekan tombol edit dan melakukan proses pengeditan pada kolom yang disediakan, apabila sudah selesai mengedit, tekan tombol simpan. Namun jika hendak membatalkan, tekan kembali seperti pada Gambar 17.

| 🚔 Edit Polros |                     |
|---------------|---------------------|
| +Heroeli      |                     |
| 10 Poins:     | H01                 |
| Nama Peiros   | Feiness Parting     |
| Parat         | J. M. Yamin SHIlo 1 |
|               | Singan              |

Gambar 17. Edit Data Polres

### 4) Form Input Data Lokasi

Menu lokasi berfungsi untuk membantu pengguna dalam melakukan proses pengelolaan data lokasi (tambah, hapus, edit). Sistem akan menyajikan data lokasi dalam sebuah tabel dengan kolom id lokasi, nama jalan, kabupaten, kecamatan, polres, *latitude, longitude* dan aksi (edit/hapus). Menu lokasi disajikan untuk kelompok admin yang ada di direktorat lalu lintas dan juga *user* pada masingmasing polres di Sumatera Barat seperti pada Gambar 18.

| 10 heren haalihaan it 1 | a baits | di l'antificial | inate and               |             |                            |                 |                        |                    |       |
|-------------------------|---------|-----------------|-------------------------|-------------|----------------------------|-----------------|------------------------|--------------------|-------|
| AND RANGE               | ÷       | Deta L          | ckasi                   | Ap.         |                            |                 |                        |                    | 01    |
| ~                       |         | <b>T</b>        |                         |             |                            |                 |                        |                    |       |
| 1                       | 1       | nia) hoose      | e et                    |             |                            |                 | e onte i e             | Ja Kabupater 🖷 L   | e Ion |
|                         |         |                 |                         |             |                            | a.              | Carlosse man.          |                    |       |
| -                       | Inu     | 0<br>1.4899     | Norma Johan             | Parrupaters | Pavatratian                | Polies          | Laiture                | Longitude          | Ope   |
|                         |         | .04000          | attrate line            | Failing     | Loha Gierzen               | Parents Facally | 3.00027036663          | 10 1100-0070007    | Impos |
| art.                    | 2       | 10/094          | andolfutaria            | Fearin      | riet .                     | Palahan Tetul   | 0.10184825709-707      | 102 3646646 194829 | Impon |
|                         | 3       | .997            | Separampulater hy below | reieg       | Neumatori<br>Nueva Pasterg | Pelesto Facang  | 0.9486399967397497     | 102 4008051251218  | Theor |
|                         | 3       | 1040-8          | #Abiqui Latat Bays      | Painty      | Name<br>Tampin pedana      | Polyana fracang | 3.1/0011879428388      | 10.1018113-014036  | non   |
|                         | 4       | .00.5           | altarpeth kanag         | formy -     | Europea Toton.<br>Autority | Politics Pacary | 4.405000 GH01210       | -                  | Hen   |
|                         |         | .04065          | alar unun bassti        | Apar        | tavat                      | Painta Agam     | -3 MON AVERICITED VIEW | 10.568770:562527   | Inqui |
|                         | 7       | .04046          | it has in t             | Asim        | 764                        | Painta Asam     | o catantesidense at    | activity of the    | -     |
|                         | 22      | 0007            | o material              | Invasion de | NY TOURISTIC               | PERMIT          | A NUMBER TABLE TO      | KO LANDAR WINCH    | -     |

Gambar 18. Halaman Depan Menu Lokasi

Untuk menambahkan data lokasi, tekan tab Tambah lokasi. Kemudian isikan kolom isian yaitu id lokasi, nama jalan, kabupaten, kecamatan, polres, *latitude, longitude*. Jika sudah terisi dengan benar, kemudian klik tombol simpan dan jika ingin membatalkan tekan tombol batal. Sistem akan menyimpan data hasil *input* ke *database*, berikut tab tambah kecamatan dapat dilihat pada Gambar 19.

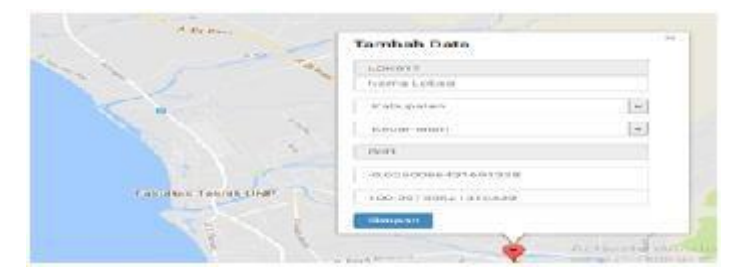

Gambar 19. Menambah Data Lokasi

Untuk data yang sudah di inputkan *admin* maupun *user* juga bisa mengedit maupun menghapus data lokasi, dapat menekan tombol edit maupun tombol hapus yang berada disisi kanan setiap data lokasi pada tabel. Untuk mengedit, dapat menekan tombol edit dan melakukan proses pengeditan pada kolom yang disediakan. Apabila sudah selesai mengedit, tekan tombol simpan. Namun jika hendak membatalkan, tekan kembali seperti Gambar 20.

| 🛱 Edit Lokasi |                             |                                             |
|---------------|-----------------------------|---------------------------------------------|
| + Remont      |                             |                                             |
| (DiLokasi     | 10'2                        |                                             |
| Nama talah    | in workflow cross positions |                                             |
| 10 Kabupaten  | tin .                       |                                             |
| © Kacanatan   | 160                         | 2                                           |
| ID Polies     | 80                          |                                             |
| Lattuce       | -0.820294                   |                                             |
| Longitude     | 100 127010                  |                                             |
|               | tree .                      | Adinate Windows<br>Geneticae tradicae Webbo |

#### Gambar 20. Edit Data Lokasi

### 5) Form *Input* Data User

Menu user berfungsi untuk membantu pengguna dalam melakukan proses pengolahan data *user* (tambah, hapus, edit). Sistem akan menyajikan data *user* dalam sebuah tabel dengan kolom id polres, *username* dan *password* dan aksi (edit/hapus). *Username* dan *password* yang di*input*kan oleh admin akan digunakan oleh *user* nantinya untuk *login* agar bisa masuk ke halaman *user*. Berikut dapat dilihat pada Gambar 21.

| E Preside User |                         |                      |                |                       |
|----------------|-------------------------|----------------------|----------------|-----------------------|
| A-mad<br>A-mad | Heccert 11<br>Helaman 2 |                      | 0              | ant classe the sound  |
| No             | ID Poltes               | Usemame              | Password       | Dya                   |
| +              | #141                    | Pracaman tenur       | giardaris.     | Test Pargets          |
| e              | P.94                    | CONTRACT DESIGNATION | Parane .       | CHART Property        |
| 9              | Post                    | Padang               | Fatang         | THE PARTY IN COMMENCE |
| 4              | Photo:                  | Saparawarg           | sourcerra      | TANK PARAM            |
|                | g                       | asstati baka         | and the second | THE PAPER             |
|                | P.00                    | agar-                |                | THE Payor             |
| 2              | Poli                    | pores mentenal       | mentawai       | THERE PARAMAN         |

#### Gambar 21. Halaman Depan Menu User

Untuk menambahkan data *user*, tekan tab tambah lokasi. Kemudian isikan kolom isian yaitu id polres, *username*, *password*. Jika sudah terisi dengan benar, kemudian klik tombol simpan dan jika ingin membatalkan tekan tombol batal. Sistem akan menyimpan data hasil *input* ke *database*. Berikut tab tambah *user* dapat dilihat pada Gambar 22.

| Tambah user | ×            |
|-------------|--------------|
| D Poires    |              |
| Pol4        |              |
| Username    |              |
| sjunjung    |              |
| Password    |              |
|             |              |
|             |              |
|             | Datal Simpan |

Gambar 22. Menambah Data User

Untuk data yang sudah di inputkan admin juga bisa mengedit maupun menghapus data *user*, dapat menekan tombol edit maupun tombol hapus yang berada disisi kanan setiap data lokasi pada tabel. Untuk mengedit, dapat menekan tombol edit dan melakukan proses pengeditan pada kolom yang disediakan. Apabila sudah selesai mengedit, tekan tombol simpan, namun jika hendak membatalkan, tekan kembali.

#### 6) Form *Input* Data Admin

Menu admin berfungsi untuk menambah akun admin untuk dapat masuk ke halaman admin dan mengelola data yang ada pada halaman admin. Berikut dapat dilihat pada Gambar 23.

| Tembeh Admin | ×            |
|--------------|--------------|
| Nama Admin   |              |
| silis        |              |
| Username     |              |
| silis jelita |              |
| Password     |              |
|              |              |
|              | Batal Simpon |

Gambar 23. Tambah Data Admin

### 7) Form entry Pengaduan User

*Form entry* pengaduan ini digunakan oleh *user* untuk mengirimkan pesan *admin,* dan *admin* akan melihat pesan yang dikirim oleh *user. From entry* pengaduan dapat dilihat seperti Gambar 24.

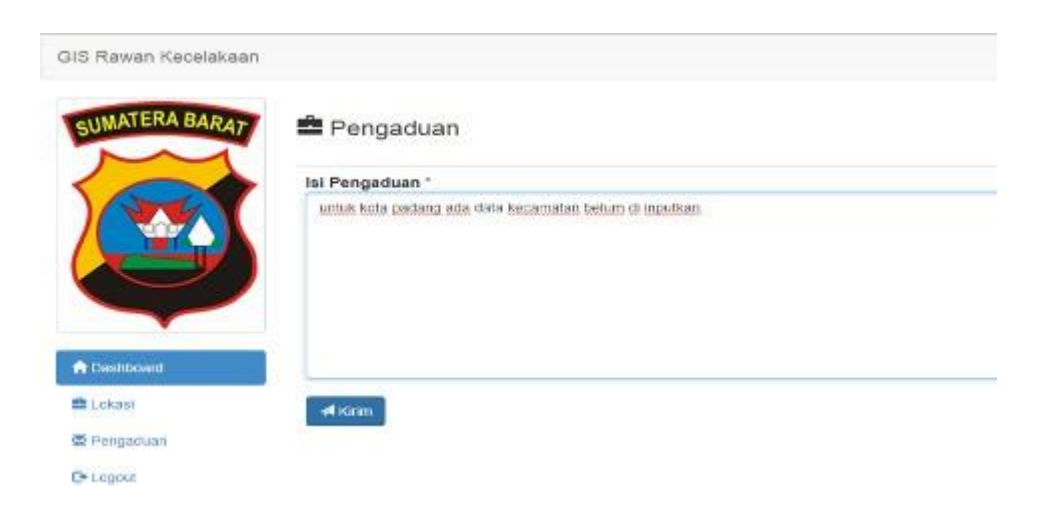

Gambar 24. Form Entry Pengaduan User

### b. Output

Dalam laporan terdiri dari laporan daerah rawan kecelakaan di Sumatera Barat dalam bentuk grafik, laporan kabupaten dan laporan polres atau laporan seluruh daerah rawan kecelakaan di Sumatera Barat.

### 1) Laporan Grafik

Laporan grafik ini menggambarkan persentase daerah rawan kecelakaan di Sumatera Barat per tahunnya. untuk laporan dapat dilihat pada Gambar 25.

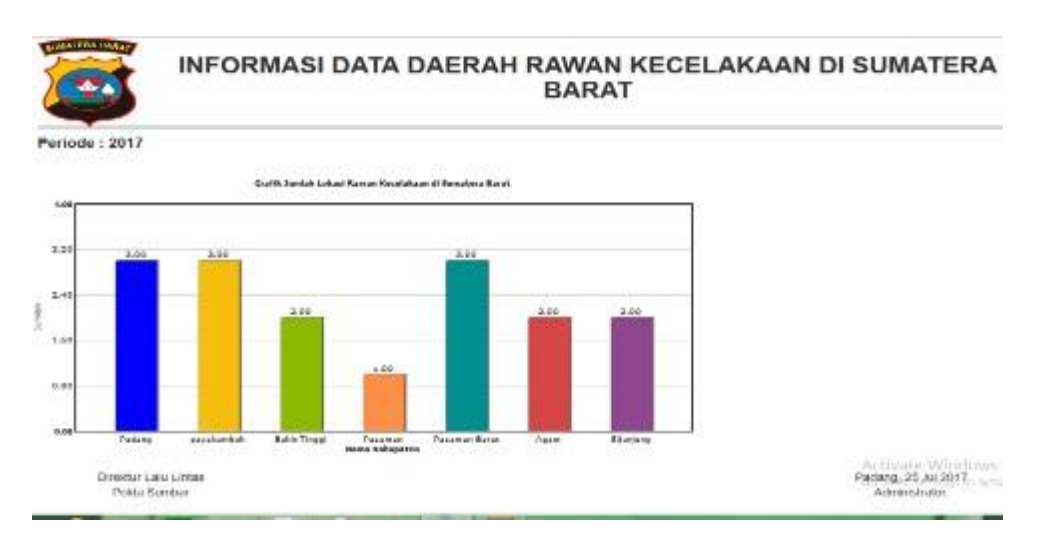

Gambar 25. Laporan Grafik

# 2) Laporan Kabupaten

Laporan kabupaten ini yaitu berisikan data daerah rawan kecelakaan pada masing-masing kabupaten, dapat dilihat pada Gambar 26.

|         | <b>\$</b>                             |                                 | BARAT              |                                       |
|---------|---------------------------------------|---------------------------------|--------------------|---------------------------------------|
| 1       | (12 => Paraman 🛛 👻                    | Can                             |                    | Hink                                  |
| eri     | ode : 2017<br>a Kabupaten : Padano    |                                 |                    |                                       |
| isan in |                                       | -                               | 14.6276            | and so and                            |
|         | Nama Kabupatèn                        | Nama Jalan                      | Lattude            | Longitude                             |
|         | Padang                                | Jalan by pass km 10             | 0.992/400649092/50 | 100.38515495387604                    |
|         | Padang                                | Jalan bungus leluk kabung km 15 | 4.0036404205367972 | 100.3074301945325                     |
|         | Padang                                | Jt. Admegoro Lobus busya (m. 20 | 0.819064072963899  | 100.32374382360289                    |
|         | Direktur Lalu Lintas<br>Polda Sumbar  |                                 |                    | Padang, 25 Jul 2017<br>Administrator  |
|         | An Limay Trend, S.Pd<br>101 200 0 190 |                                 |                    | An Limey Trans, S.Pd<br>101 200 0 190 |
|         |                                       |                                 |                    | Activate Windows                      |

Gambar 26. Laporan Kabupaten

#### 3) Laporan Polres

Pada Laporan Polres ini berisikan semua data daerah rawan kecelakaan di Sumatera Barat seperti pada Gambar 27.

| INFORMASI DATA DAERAH RAWAN KECELAKAAN DI SUMATERA<br>BARAT |                     |                                 |                      |                    |
|-------------------------------------------------------------|---------------------|---------------------------------|----------------------|--------------------|
| No.                                                         | Nama Polres         | Nama Julan                      | Latitude             | Longitude          |
| 1                                                           | Pasaman Timur       | cengkeh panti                   | 0.321696257091707    | 100.06668046116829 |
| 2                                                           | Polrestra Padang    | Jalan by pass km 10             | -0.0927403649092753  | 100.39515495307604 |
| 3                                                           | Poleetra Padang     | Jalan bungus lekik kabung km 15 | -1 0036184205307972  | 100.3074301945325  |
| 4                                                           | Polresha Padang     | JI Adiregoro Lutuk busya km 20  | -0.019964072563999   | 900 32374382368288 |
| 5                                                           | Polres Agan         | jalan umum bawan                | -0.2606490027630802  | 99 96817455073527  |
| 8                                                           | Poines Agan         | Ji lika kin 5                   | -0 42425682390503017 | 99.9629116198048   |
| ž.                                                          | POLRESTA PAYAKUMBUH | JI Stadirman                    | -0.20389896154896712 | 100 64683887111257 |
| 8                                                           | POLRESTA PAYAKUMBUH | jn A. Yan                       | -0.23010287628717174 | 100.63563106269691 |
| 9                                                           | POLRESTA PAYAKUMBUH | Jin Shatta                      | -0.23759582968958662 | 100.61717390926788 |
| 10                                                          | Poires Sijunjung    | jin intas sumatera, kamang baru | -0.8549142049656437  | 101.2480402062647  |
| 11                                                          | Poires Sijunjung    | kecamatan IV Nagari sijunjung   | -0.712170979762643   | 100.00189934126101 |

### D. Simpulan

### Gambar 27. Laporan Polres

Berdasarkan dari analisis dan pembahasan yang dilakukan maka dapat diambil beberapa kesimpulan sebagai berikut.

1. Melalui SIG pemetaan titik daerah rawan kecelakaan ini, masyarakat akan lebih mudah untuk mengetahui informasi daerah rawan kecelakaan yang ada di Sumatera Barat.

2. Dengan adanya SIG pemetaan daerah rawan ini Direktorat Lalu Lintas Polda Sumbar akan memiliki media publikasi untuk dapat memberikan informasi ke pada masyarakat umum mengenai dimana saja terdapat titik daerah rawan kecelakan di Sumatera Barat.

### E. Ucapan Terima Kasih

Penelitian ini dapat dilaksanakan dengan bantuan banyak pihak, untuk itu diucapkan terima kasih yang tidak terhingga kepada Yayasan Amal Bakti Mukmin Padang, STMIK Indonesia Padang dan Direktorat Lalulintas Polda Sumbar.

### F. Referensi

Fathansyah. (2012). Basis Data. Bandung: Informatika Bandung.

- Jugiyanto. (2015). Analisis & Desain. Yogyakarta: CV. Andi Offset.
- Madcoms (2013). Pemograman PHP dan MySQL. Yogyakarta: Andi Offset.
- Nur Rochmah Dyah P.A, Efawan Arsandy. (2015). Sistem Informasi Geografis Tempat Praktek Dokter Spesialis di Provinsi D.I Yogyakarta Berbasis Web. Diterbitkan Volume 10 No 1.
- Prahasta, Edy. (2014). Sistem Informasi Geografis: Konsep-Konsep Dasar (Prespektif Geodesi& Geomatika). Bandung: Informatika Bandung.
- Pratama, I PutuAgus Eka (2014). Sistem Informasi Dan Implementasinya Teori & Konsep Sistem Informasi Disertai Berbagai Contoh Parktiknya Menggunakan Perangkat Lunak Open Souerce. Bandung: Informatika Bandung.
- Raharjo, Budi (2015). *Belajar Otodidak MySQL: (Teknik Pembuatan dan Pengelolaan Database.* Bandung: Informatika Bandung.
- Riyanto. (2014). Membuat Aplikasi Minimarket integrasi Barcode Reader Dengan Php & MySQL. Yogyakarta: Gava Media.
- Rosa Dan Shalaluddin. (2015). *Rekayasa Perangkat Lunak Terstruktur dan Berorientasi Objek.* Bandung: Bandung Informatika.
- Sadeli, Muhammad. (2013). *Toko Baju Online dengan PHP dan MySQL*. Palembang: Maxikom.
- Tohari, Hamim. (2014). Analisis serta Perancangan Sistem Informasi Melalui Pendekatan UML. Yogyakarta: CV. Andi Offset.